# Paso a paso para **'Actualización de** declaración de rentas"

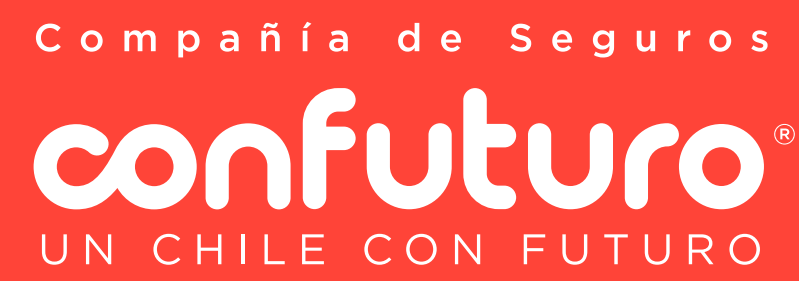

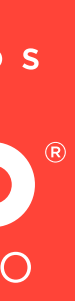

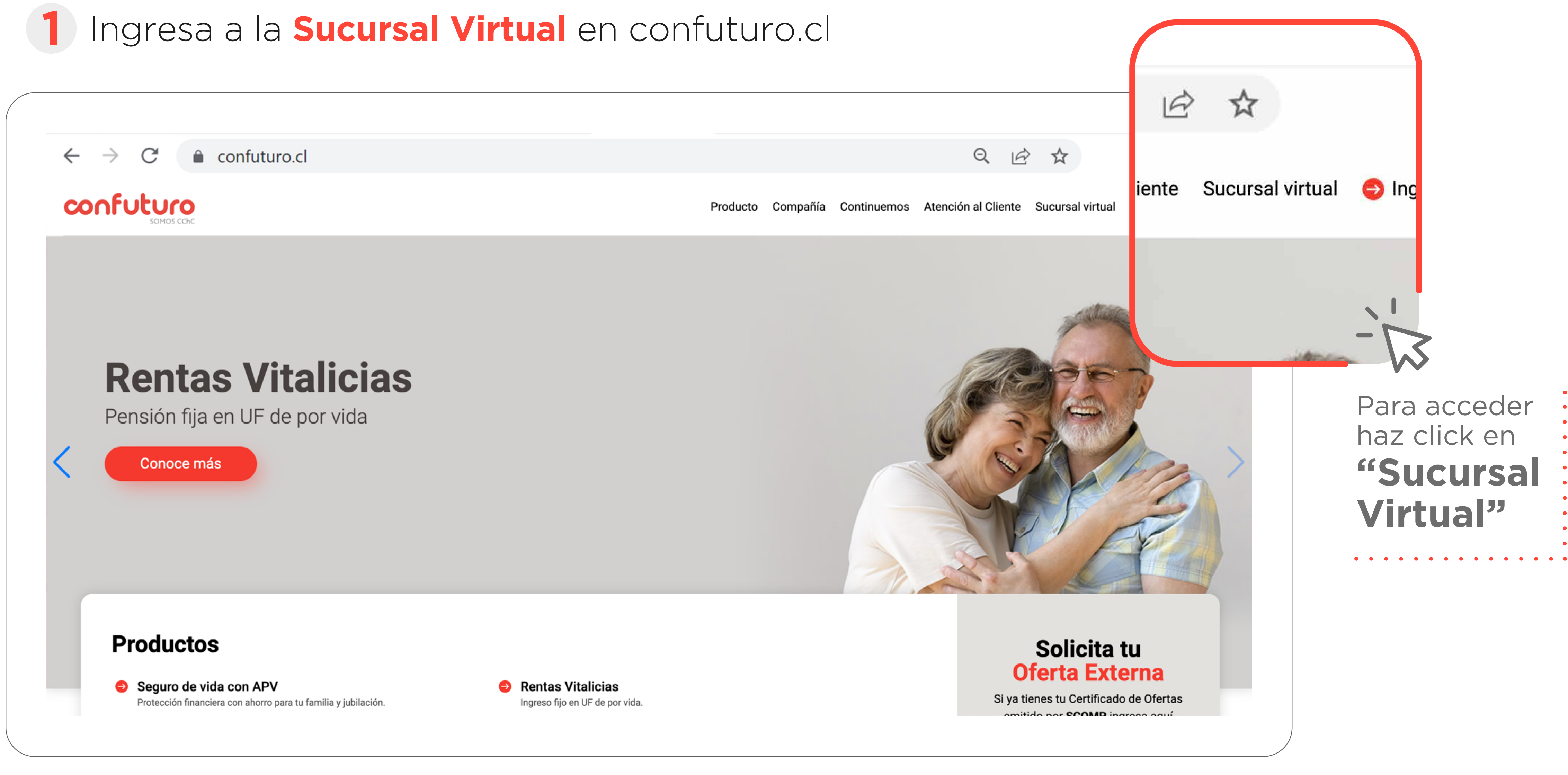

Compañía de Seguros confuturo UN CHILE CON FUTURO

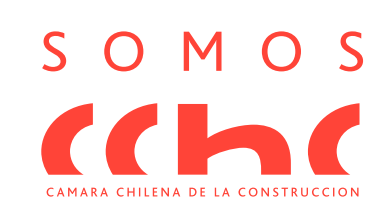

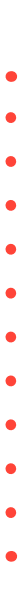

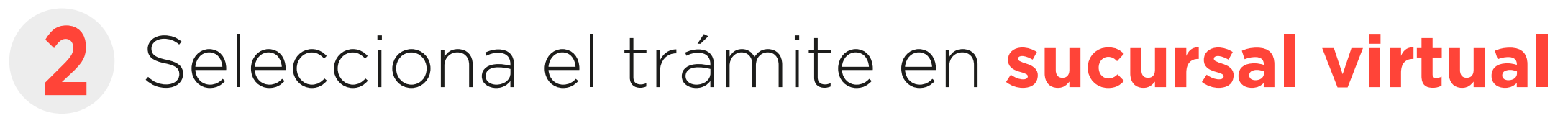

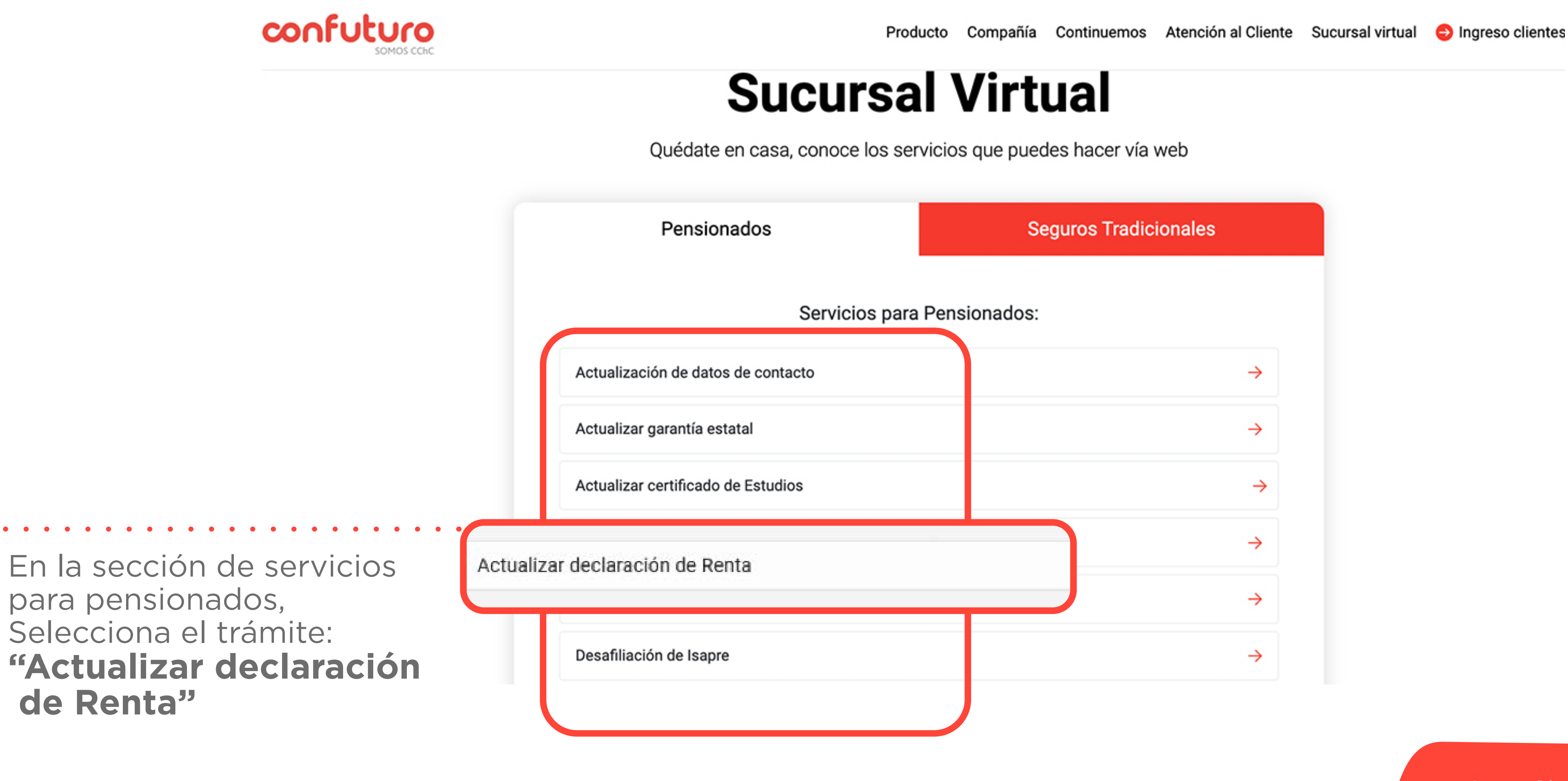

•

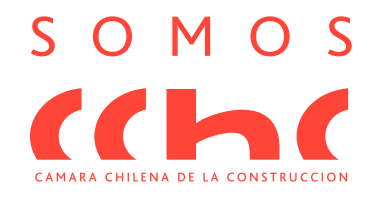

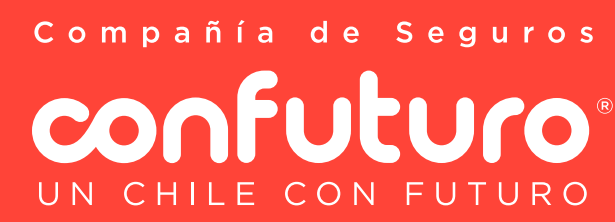

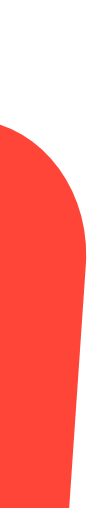

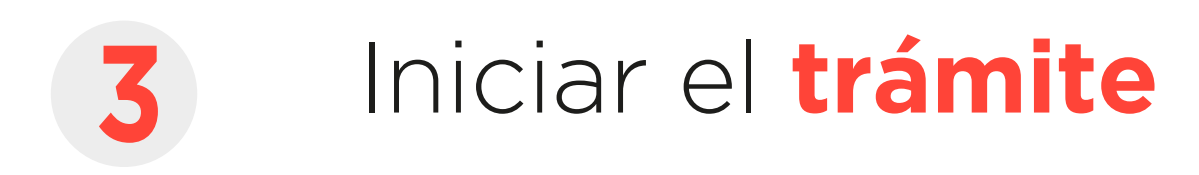

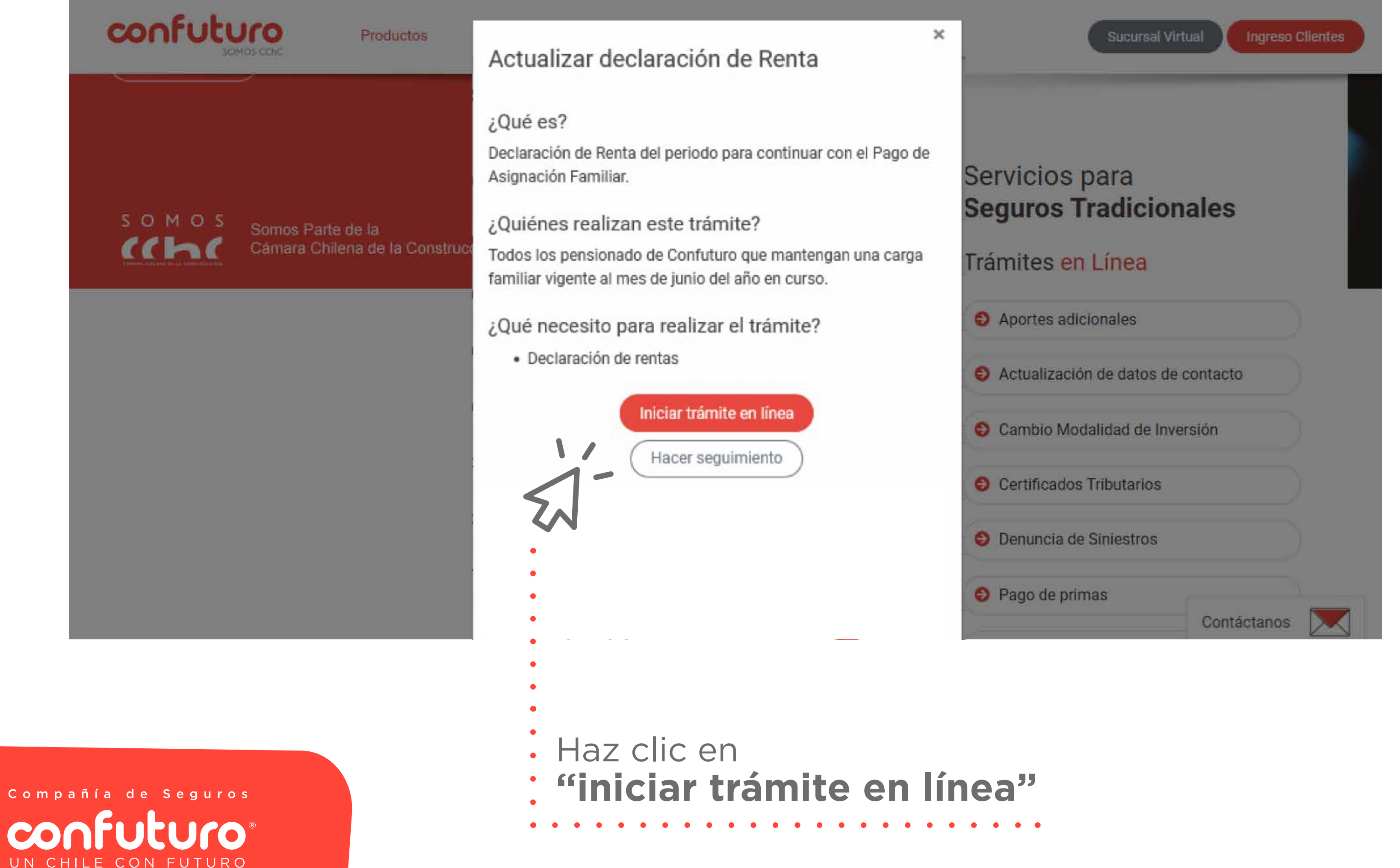

### Atención!

Recuerde que estos trámites son actualizaciones de beneficios que ya posee, no para nuevas solicitudes.

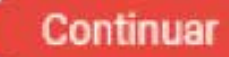

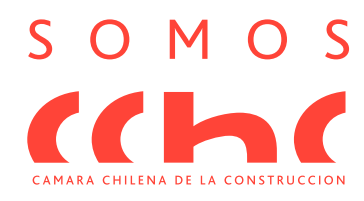

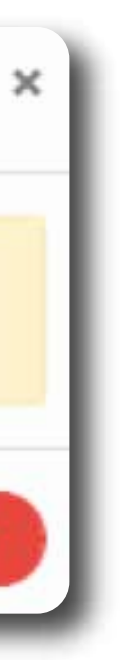

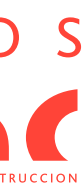

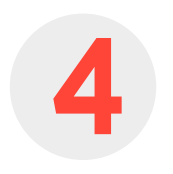

# Validar Identidad

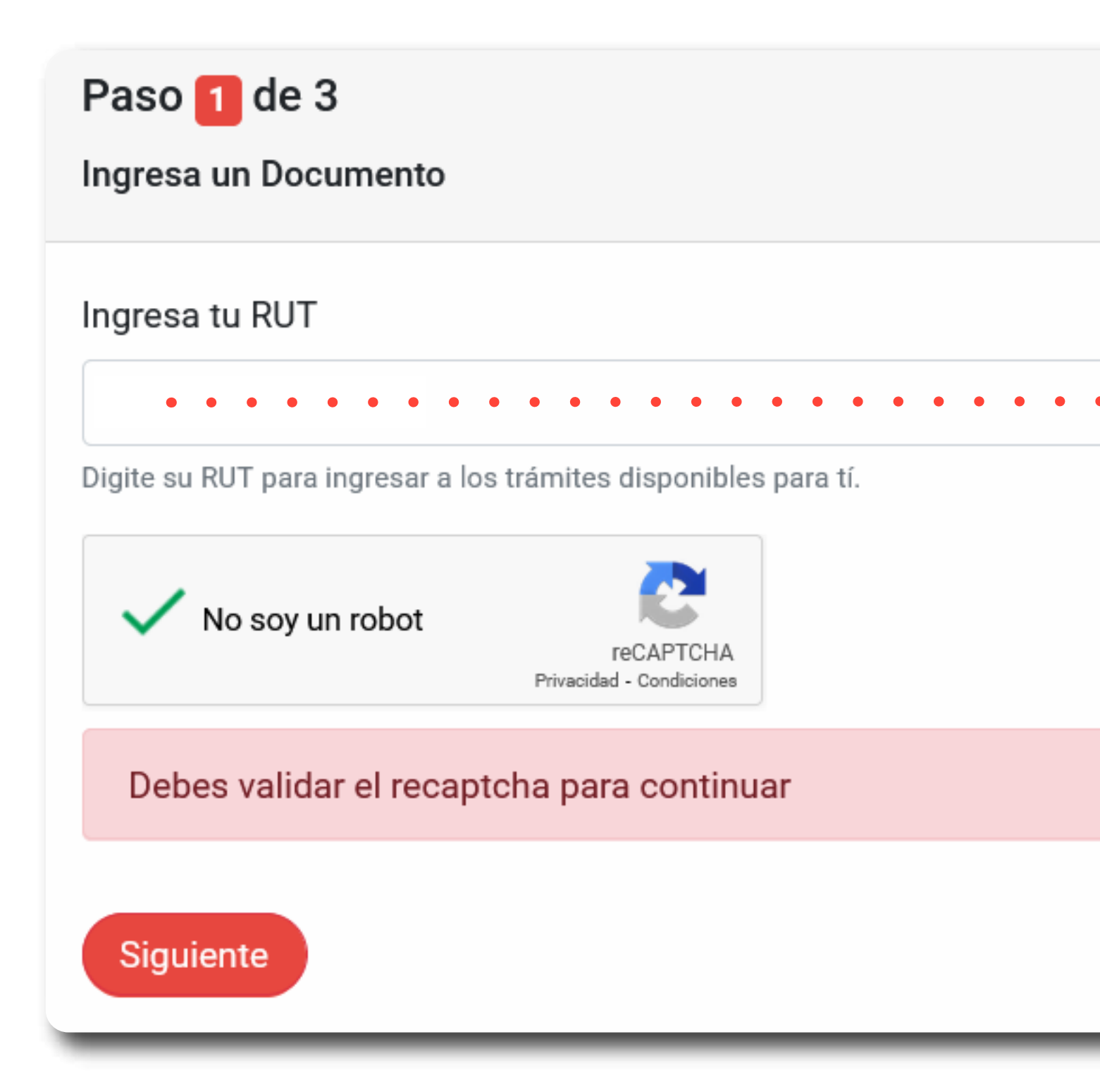

Compañía de Seguros confuturo UN CHILE CON FUTURO

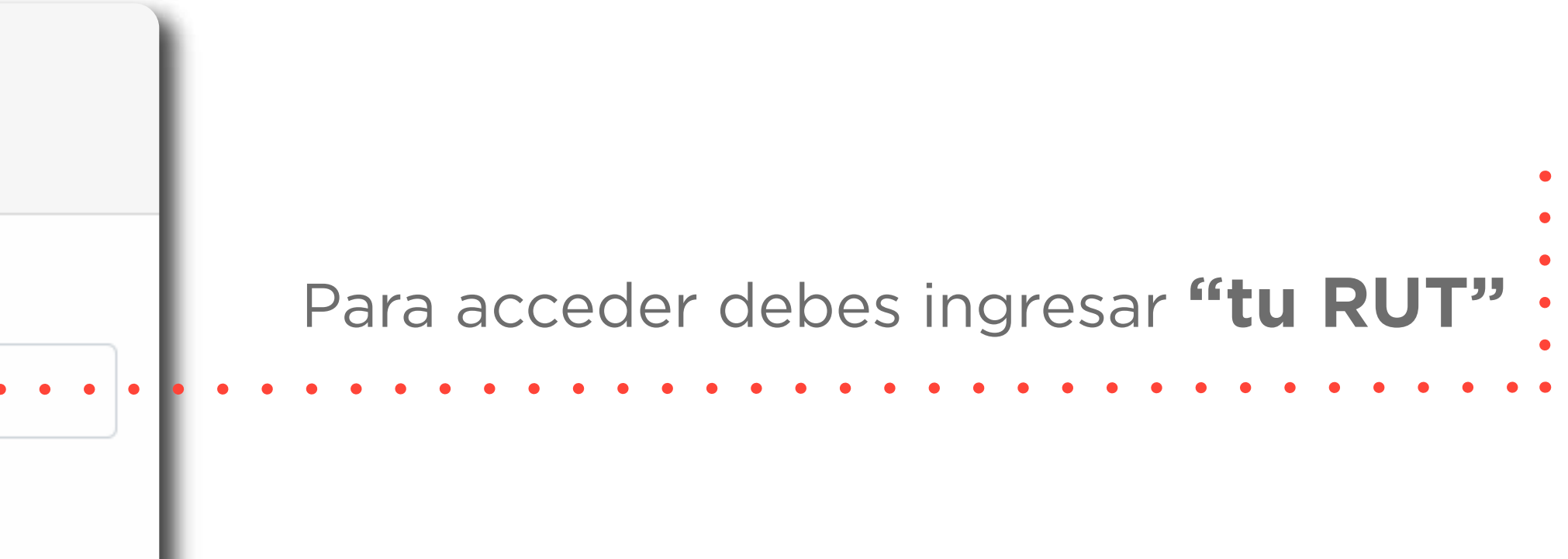

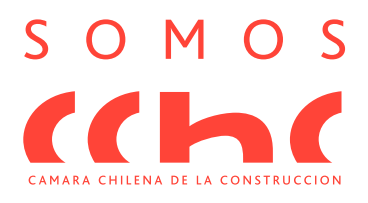

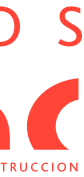

# 5 Descargar y llenar **declaración**

| Paso 3 de 3                                                                                           |                                               |
|----------------------------------------------------------------------------------------------------|-----------------------------------------------|
| Actualización Declaración de Renta                                                                    |                                               |
| Ingreso de Declaración de Renta para continuar con el Pago de Asignación Familiar.                    |                                               |
| Declaración de Renta                                                                                  |                                               |
| Documento que tiene por finalidad declarar ingresos percibidos adicionalmente a las<br>descarga aquí. | pensiones durante el periodo Enero a Junio de |
| Beneficiarios:                                                                                        |                                               |
| Declaración de Renta                                                                                  | G                                             |
| Comentarios                                                                                           |                                               |
| 1                                                                                                    |                                               |
|                                                                                                    |                                               |
| Volver a la página anterior                                                                           |                                               |
| Finalizar                                                                                             |                                               |
|                                                                                                    |                                               |
|                                                                                                    |                                               |

## Descarga la declaración, la cual debes completar, **firmar y tomar fotografía (o escanear)**

Formulario a **completar** 

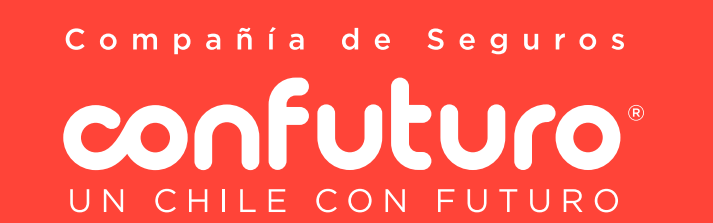

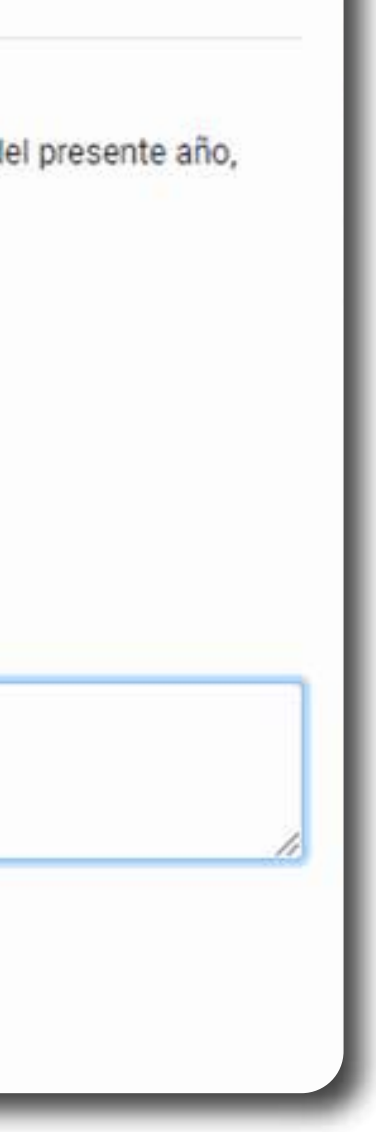

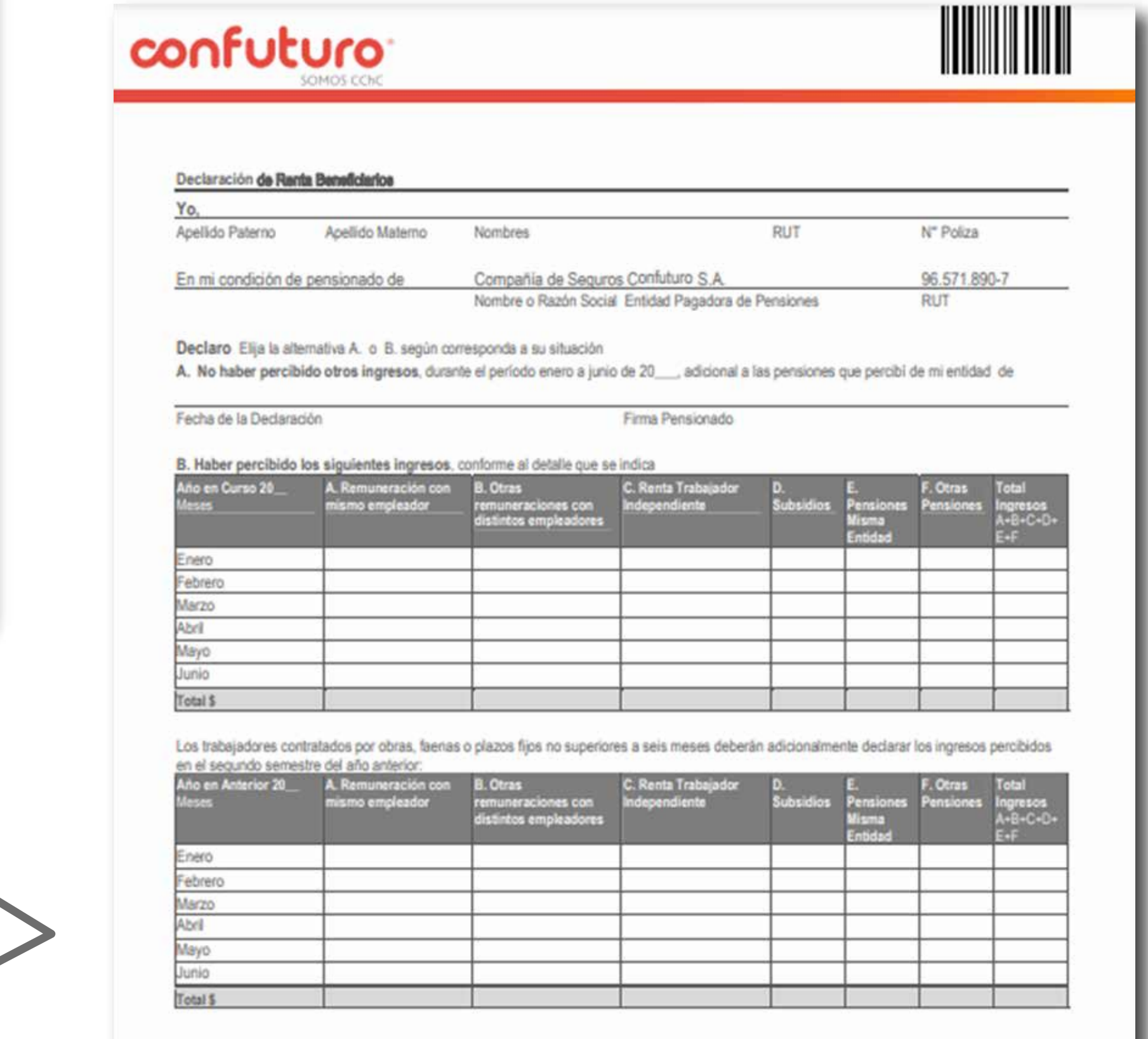

Fecha de la Declaración

Firma Pensionado

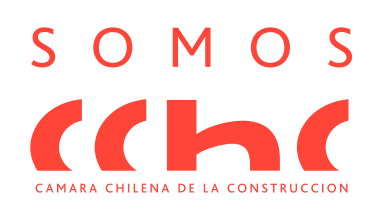

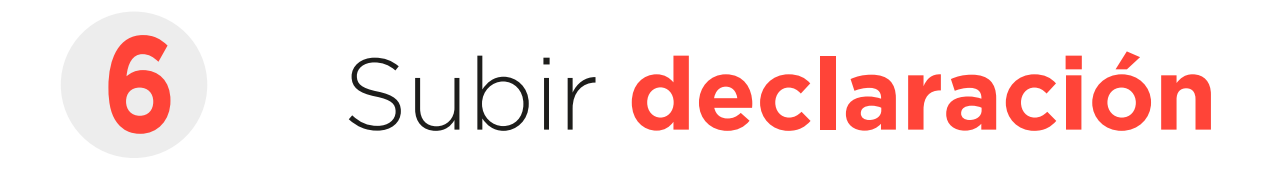

| Indresar | tu | RUT | • • |
|----------|----|-----|-----|
| Ingresu  | ιu |     | •   |

| Rentas Vitalicias                                                                                   |  |  |
|----------------------------------------------------------------------------------------------------|--|--|
| Paso 3 de 3                                                                                         |  |  |
| Actualización Declaración de Renta<br>Ingreso de Declaración de Renta para continuar con el Pag     |  |  |
| Declaración de Renta<br>Documento que tiene por finalidad declarar ingresos perci<br>descarga aquí. |  |  |
| Beneficiarios:                                                                                      |  |  |
| Comentarios                                                                                         |  |  |
| Volver a la página anterior                                                                         |  |  |
|                                                                                                    |  |  |

Compañía de Seguros confuturo UN CHILE CON FUTURO

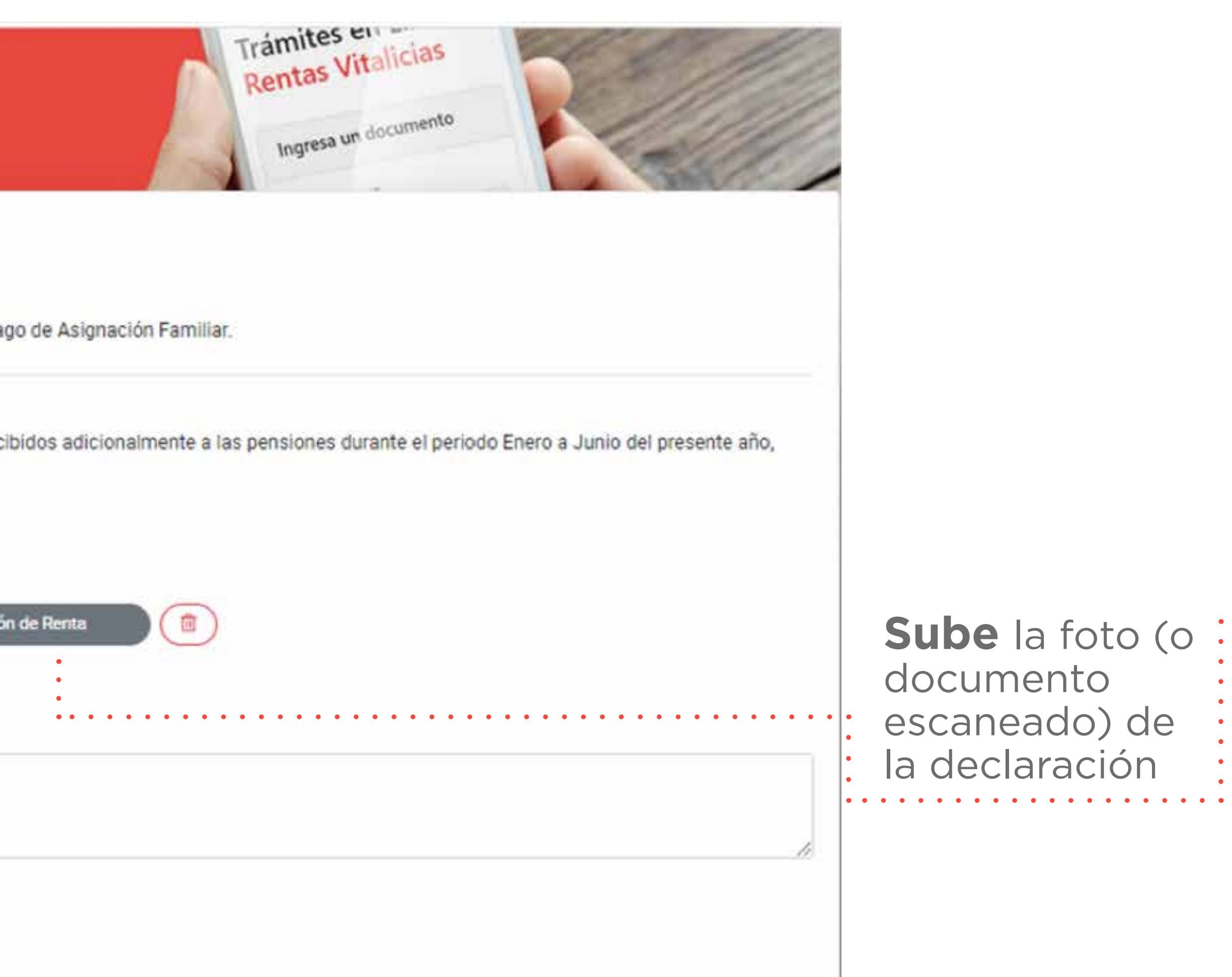

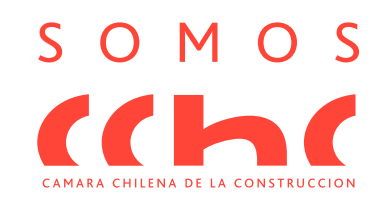

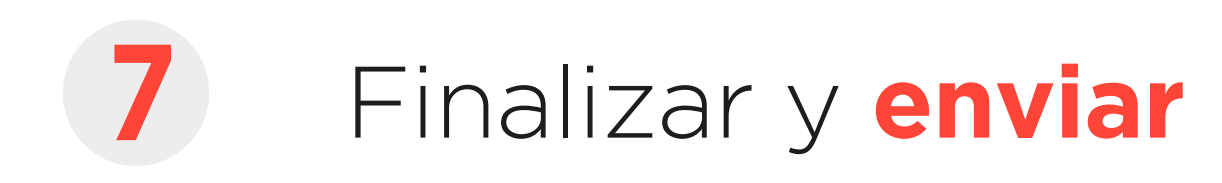

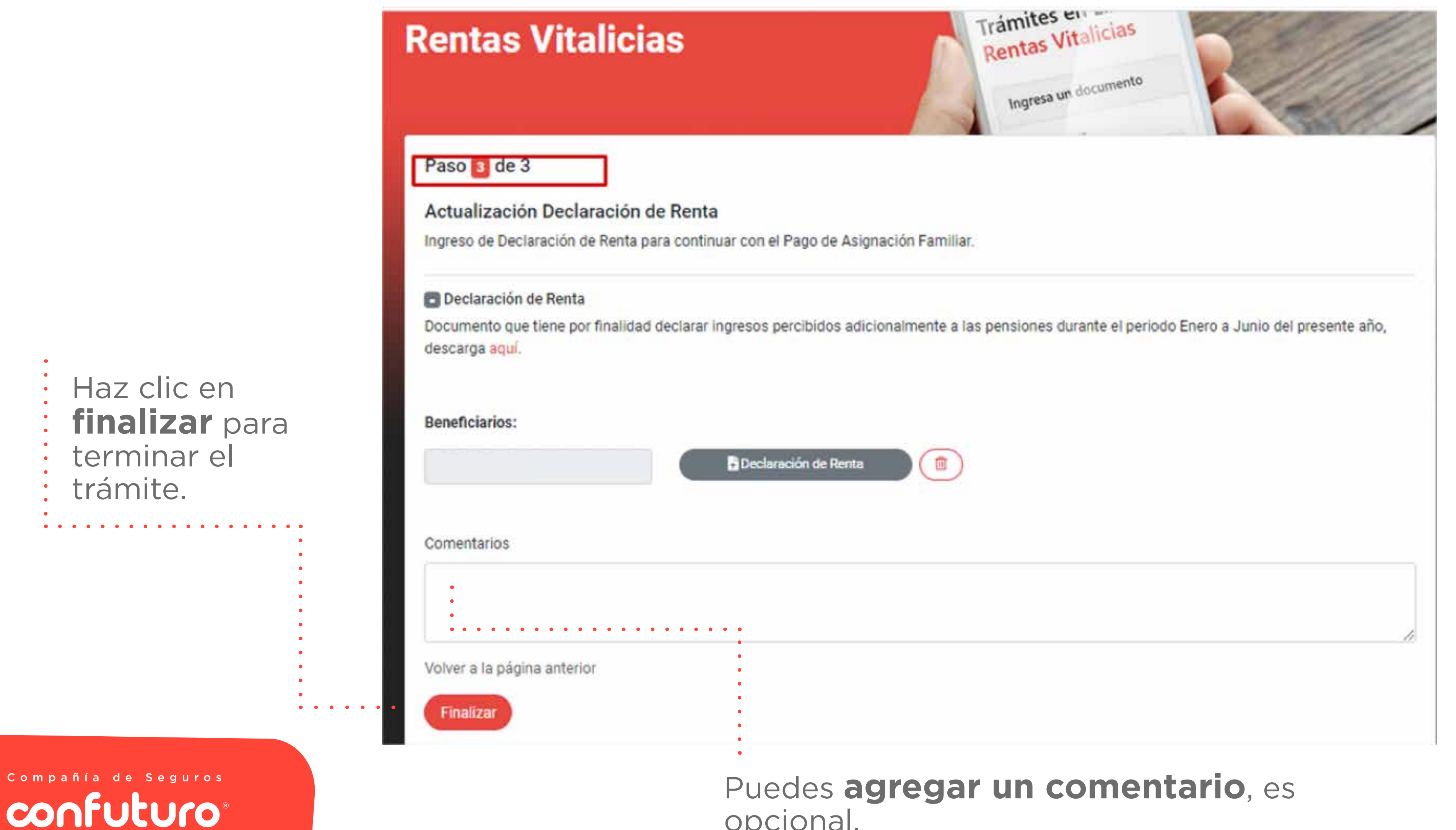

UN CHILE CON FUTURO

opcional.

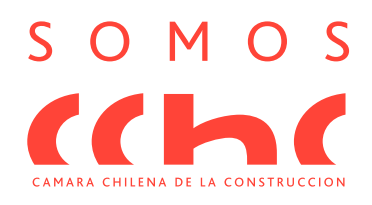

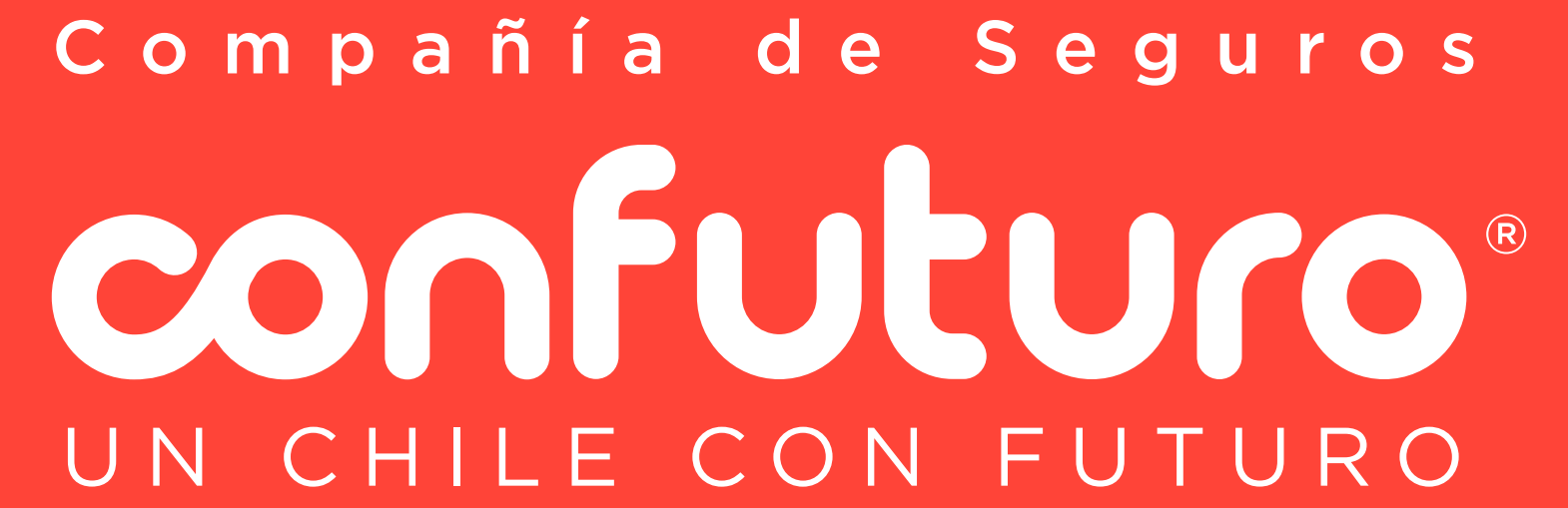